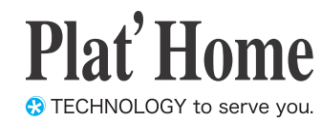

# OpenBlocks IoT Family向け Node-REDスターターガイド

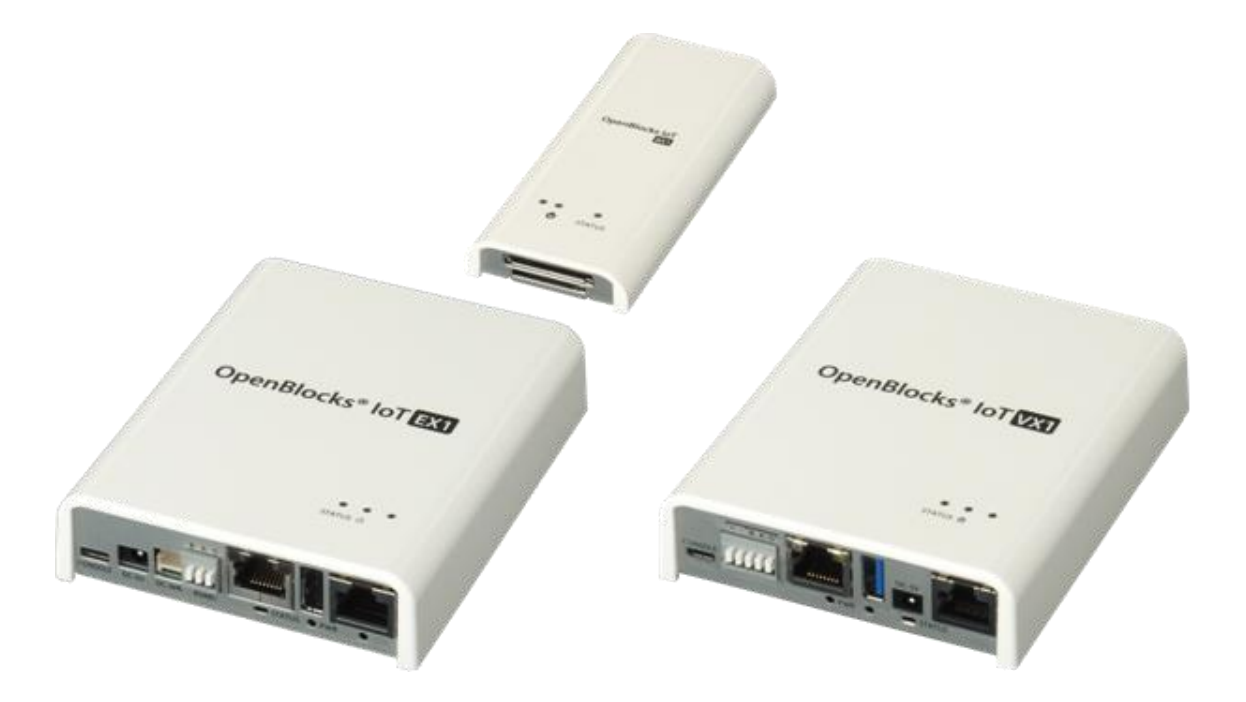

Ver.2.1.0

ぷらっとホーム株式会社

#### ■ 商標について

- ・ Linux は、Linus Torvalds 氏の米国およびその他の国における商標あるいは登録商標 です。
- 文中の社名、商品名等は各社の商標または登録商標である場合があります。
- その他記載されている製品名などの固有名詞は、各社の商標または登録商標です。

#### ■ 使用にあたって

- ・ 本書の内容の一部または全部を、無断で転載することはご遠慮ください。
- ・ 本書の内容は予告なしに変更することがあります。
- 本書の内容については正確を期するように努めていますが、記載の誤りなどにご指摘が ございましたら弊社サポート窓口へご連絡ください。
   また、弊社公開のWEBサイトにより本書の最新版をダウンロードすることが可能です。
- 本装置の使用にあたっては、生命に関わる危険性のある分野での利用を前提とされていないことを予めご了承ください。
- その他、本装置の運用結果における損害や逸失利益の請求につきましては、上記にかか わらずいかなる責任も負いかねますので予めご了承ください。

#### 目次

| 第1章 はじめに                                   |
|--------------------------------------------|
| 第2章 Node-RED 事前準備 5                        |
| 2-1. Node-RED の使用設定について 5                  |
| 2-2. Node-RED のブラウザフィルタについて5               |
| 2-3. パケットフィルタについて                          |
| 第3章 Node-REDの簡易説明7                         |
| 3-1. Node-RED 画面構成                         |
| 3-2. ノード種類                                 |
| 3-2. Input ノード                             |
| 3-3. Output ✓ — F                          |
| 3-4. function $\mathcal{I} - \mathcal{F}$  |
| 3-5. social $\mathcal{I} - \mathcal{F}$    |
| 3-6. storage $\prime - F$                  |
| 3-7. analysis ノード                          |
| 3-8. advanced $\checkmark - F$             |
| 3-9. cloud ノード                             |
| 3-10. GatewayKit ノード13                     |
| 3-11. location $\mathcal{I} - \mathcal{F}$ |
| 3-12. Google ノード                           |
| 第4章 ノード操作サンプル15                            |
| 4-1. 事前準備                                  |
| 4 <sup>-</sup> 2. 単純なデバッグ                  |
| 4-3. 温度データをグラフに表示する                        |

## 第1章 はじめに

本書は、OpenBlocks IoT Family に搭載されている Node-RED の使用方法を解説しています。

搭載している Node-RED はデータ収集機能にて送信先の候補として用意しており、エッジ コンピューティングの実装や対応していないクラウドへの対応を想定しております。

## 第2章 Node-RED 事前準備

#### 2-1. Node-RED の使用設定について

WEB UI の「拡張」→「Node-RED」タブから使用設定を実施してください。

| репыоскъ              | 101                     | ログイン ID: admin (機果: スーパーユーザー) <u>マイページ</u> ロク |
|-----------------------|-------------------------|-----------------------------------------------|
| ×±ポード サービス            | システム ネットワーク メンテナ        | 2.2. 和34 技術機構                                 |
| スタリナト編集 コマンド実行        | SMS_72/F7RFF SMS/Eff PD | Stubseriber node red                          |
| ログ                    |                         |                                               |
| P9                    | (選択したものを表示します ▼         |                                               |
| node red (?)<br>使用¥©定 | ● 使用する ○ 使用しない          |                                               |
| ボート番号                 | (1880                   |                                               |
| ログイン問証数定              | ● 使用する ◎ 使用しない          |                                               |
| ユーザー名                 |                         |                                               |
| パスワード                 |                         |                                               |
| 操作                    |                         |                                               |
|                       |                         |                                               |

Node-RED を使用する場合には、"使用する" に設定し保存ボタンを押してください。

また、ログイン認証を使用する場合には"使用 する"を選択し、ユーザー名及びパスワードを 設定し保存ボタンを押してください。

#### 2-2. Node-RED のブラウザフィルタについて

WEB UI の「システム」→「フィルター」タブにて Node-RED のフィルターを開放してください。

| Open      | Blocks®               | loT               |              | ログイン ID: admin (権) | 限: スーパーユーザー | ) <u> </u> |
|-----------|-----------------------|-------------------|--------------|--------------------|-------------|------------|
| ッシュボード    | サービス                  | システム              | ネットワーク       | メンテナンス             | 拡張          | 技術情報       |
| 001*#44   | オスコーナ無外辺辺             | 金ー保存者が、水          | 博玉/ おまい      |                    |             |            |
| 33HZ#XIIC | a and a second second | あこ1米1チャランセ        | IT I NEEVI   |                    |             |            |
| 基本        | 詳細                    | パスワー              | -ド フィルター     | - SSH関連            | 74*-        | -92        |
| WEB2-5-   | - ファイル管理              | 512               | SIN SIN      |                    |             |            |
| フィルター     | -関放設定 🗸 東橋            | 動がます、ファイルの開始を     | とまた有効にする (2) |                    |             |            |
|           | Distance - His        | BUTE OF THE SHEAR | a            |                    |             |            |
| SSH       |                       | (                 | 🖲 有効 🔍 無効    |                    |             |            |
| node red  |                       | (                 | ● 有効 ● 無効    |                    |             |            |
| 操作        |                       |                   |              |                    |             |            |
|           |                       |                   |              |                    |             |            |
| (早721)    |                       |                   |              |                    |             |            |

デフォルトでは Node-RED のブラウザアク セスはできないようにフィルターが適用され ています。

"有効"に設定し、保存ボタンを押してください。

尚、セキュリティの観点上、Node-REDの設 定完了後はフィルターを閉鎖してください。

#### 2-3. パケットフィルタについて

Openblocks IoT Familyの入力方向のパケットフィルタは、WebUI へのアクセスや時刻同 期等、システムの動作に必要となるポートを除き開放されておりません。

TCP Input node 等、リモートからの接続を待ち受けるノードを使用する場合、必要に応じ て別途パケットフィルタを開放する必要があります。

パケットフィルタの操作は、WEB UI の「拡張」→「スクリプト編集」タブから、iptable を操作するスクリプトを設定してください。

## 第3章 Node-RED の簡易説明

Node-RED はデフォルトで 1880 番ポートを用いてブラウザアクセス行います。 そのため、デフォルトでの WLAN 経由での Node-RED へのアクセスする為の URL は以下 となります。

#### http://192.168.254.254:1880/

アクセスした場合、以下のような画面が初期状態では表示されます。(ログイン認証設定を していない場合)

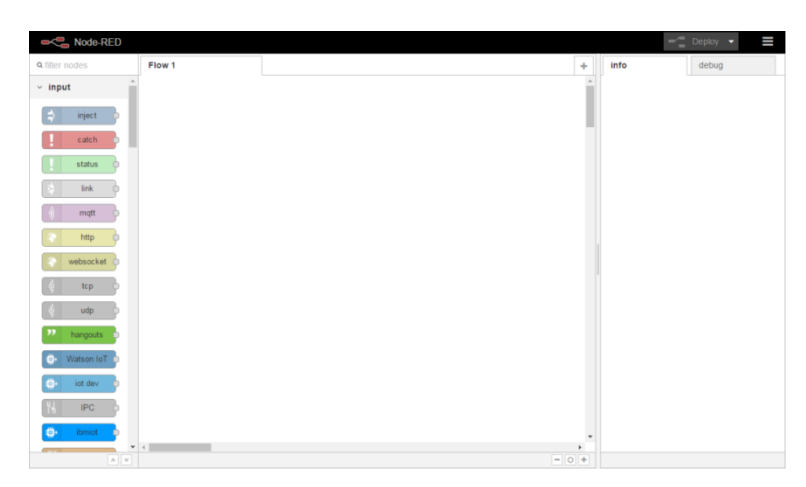

また、本製品向けにデフォルトで用意している入力・出力・処理等のノードは以下となり ます。

| ✓ input        | ∨ output        | <ul> <li>function</li> </ul> | <ul> <li>social</li> </ul> | ✓ analysis    | ~ cloud              |
|----------------|-----------------|------------------------------|----------------------------|---------------|----------------------|
| 📫 inject       | debug           | f function                   | e mail                     | sentiment     | Azure_IoT_Hub        |
| catch          | link 🗦          | 🖣 { template 🏚               | y twitter                  | ~ advanced    | azureiothub 🖗        |
| status         | (mqtt )         | රට delay 🔶                   | 🛛 e mail 🔛                 | Q watch       | ● 💦 azureiothubregi  |
| 🗧 link         | http response 📀 | trigger                      | o twitter 🍸                | E feedparse   | ✓ GatewayKit         |
| )) mqtt        | websocket       | comment                      | google plus                | exec          | iot                  |
| 🔷 http         | tcp             | http request                 | google places              | chart request | datasource           |
| websocket      | udp 🕴           | tcp request                  | google                     | chart         | ~ location           |
| )) tcp         | hangouts        | -< switch                    | calendar                   | response      | google               |
| )) udp         | Watson IoT      | φ 🗶 change 🖕                 | ✓ storage                  |               | geocoding            |
| hangouts       | iot dev         | oij range o                  | 🕒 tail 👂                   |               | google<br>directions |
| 💮 Watson IoT 🕞 | ibmiot 🔅        | <b>●</b> ∎≣ split ●          | file 🛉                     |               | u. Coordo            |
| iot dev        | serial 🔟        | oten join o                  | a. amazon s3               |               | ♥ Google             |
| N IPC          |                 | • 1.2 csv •                  | e file 🕒                   |               | calendar             |
| ibmiot 💿       |                 | 💽 html 👳                     | amazon s3 a.o              |               | google               |
| 👖 serial 🖕     |                 | 📢 json 🖸                     | o amazon s3 🧕              |               | calendar             |
|                |                 | 🔹 🗤 📦                        |                            |               |                      |
|                |                 | o 🕤 rbe 🖕                    |                            |               |                      |

#### 3-1. Node-RED 画面構成

Node-RED の画面は以下のように構成されています。

|                             | 1. シート    | 2.       | デプ   | °ロイ      |      |
|-----------------------------|-----------|----------|------|----------|------|
| Node-RED     A filter nodes | Flow 1    | +        | info | Deploy d | ebug |
| ∽ input                     |           | <b>^</b> |      | ~        |      |
| ⇒ inject                    |           |          | 5.   | 表示情報     | 報切替  |
| status                      |           |          |      |          |      |
| k link                      |           |          |      |          |      |
| ) mqtt                      | timestamp |          |      |          |      |
| websocket                   |           |          | _    |          |      |
| ) tcp                       |           |          |      |          |      |
| ) udp                       | 3. 7      |          |      |          |      |
| Watson IoT                  |           |          |      |          |      |
| iot dev                     |           |          |      |          |      |
|                             | 1         | +        |      |          |      |
|                             |           | - 0 +    |      |          |      |
| 4.                          | ノードパレット   | 6        | ;. / | ノード情報    | 報    |

| # | 項目      | 説明                        |
|---|---------|---------------------------|
| 1 | シート     | 処理フローを記述するワークスペースです。      |
| 2 | デプロイ    | デプロイボタンをクリックすることでシートに記述した |
|   |         | 処理フローを有効化します。             |
| 3 | フロー     | ノードを配置し結線することでデータの流れ(処理フロ |
|   |         | ー)を定義します。                 |
| 4 | ノードパレット | 処理フローの構成に用いられるノードの一覧です。   |
| 5 | 表示切替    | ノード情報・デバック情報の表示を切り替えます。   |
| 6 | ノード情報   | ノード情報、又はデバック情報が表示されます。    |

#### 3-2. ノード種類

Node-RED では大きく分けて以下のようなコネクタ配置のノードがあります。

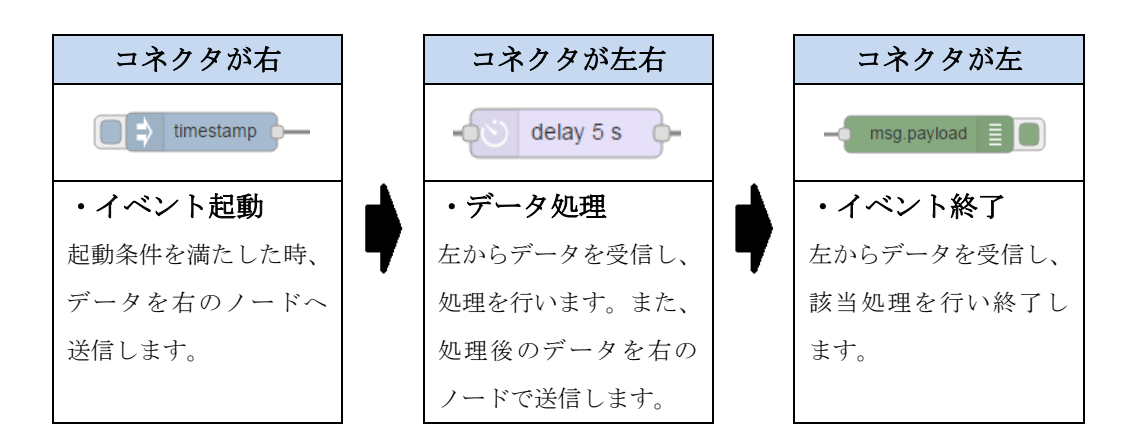

上記のように処理が行われるため、データは左から右へと処理が行われます。

#### 3-2. Input ノード

| inject                                   | ノードの左部のボタンを押すことでノードに設定された                                                                                                    |
|------------------------------------------|----------------------------------------------------------------------------------------------------|
|                                          | timestamp 等を入力データもしくはイベントとします。                                                                                                    |
| eatch                                    | 同じシート上のノードで発生したエラーを入力データもし                                                                                                    |
| Catch                                    | くはイベントとします。                                                                                                    |
| etatue                                   | 同じシート上のノードのステータスを入力データもしくは                                                                                                    |
| status                                   | イベントとします。                                                                                                    |
|                                          | いずれかの link output node の出力を入力データもしくは                                                                                                    |
|                                          | イベントとします。                                                                                                    |
| matt                                     | MQTT broker へ subscrib し、publish message を待ち受                                                                                                    |
| inqu y                                   | け、入力データもしくはイベントとします。                                                                                                    |
|                                          |                                                                                                    |
| http                                     | HTTP リクエストを待ち受け、入力データもしくはイベン                                                                                                    |
| http                                     | HTTP リクエストを待ち受け、入力データもしくはイベン<br>トとします。                                                                                                    |
| http                                     | HTTP リクエストを待ち受け、入力データもしくはイベン<br>トとします。<br>Websocket による接続を待ち受け、入力データもしくはイ                                                                                                    |
| http websocket                           | HTTP リクエストを待ち受け、入力データもしくはイベン<br>トとします。<br>Websocket による接続を待ち受け、入力データもしくはイ<br>ベントとします。                                                                                                    |
| websocket                                | HTTP リクエストを待ち受け、入力データもしくはイベン<br>トとします。<br>Websocket による接続を待ち受け、入力データもしくはイ<br>ベントとします。<br>TCP による接続を待ち受け、入力データもしくはイベント                                                                                         |
| http websocket i) tcp                    | HTTP リクエストを待ち受け、入力データもしくはイベン<br>トとします。<br>Websocket による接続を待ち受け、入力データもしくはイ<br>ベントとします。<br>TCP による接続を待ち受け、入力データもしくはイベント<br>とします。                                                                                |
| http websocket tcp                       | HTTP リクエストを待ち受け、入力データもしくはイベン<br>トとします。<br>Websocket による接続を待ち受け、入力データもしくはイ<br>ベントとします。<br>TCP による接続を待ち受け、入力データもしくはイベント<br>とします。<br>UDP による接続を待ち受け、入力データもしくはイベント                                                |
| http       websocket       tcp       udp | HTTP リクエストを待ち受け、入力データもしくはイベン<br>トとします。<br>Websocket による接続を待ち受け、入力データもしくはイ<br>ベントとします。<br>TCP による接続を待ち受け、入力データもしくはイベント<br>とします。<br>UDP による接続を待ち受け、入力データもしくはイベント<br>とします。                                       |
| http       websocket       tcp       udp | HTTP リクエストを待ち受け、入力データもしくはイベン<br>トとします。<br>Websocket による接続を待ち受け、入力データもしくはイ<br>ベントとします。<br>TCP による接続を待ち受け、入力データもしくはイベント<br>とします。<br>UDP による接続を待ち受け、入力データもしくはイベント<br>とします。<br>Google hangouts からのメッセージを待ち受け、入力デー |

| Watson IoT    | Watoson IoT からの device command を待ち受け、入力 |
|---------------|-----------------------------------------|
| a Maison of P | データもしくはイベントとします。*1                      |
| the int day   | Watoson IoT からの device command を待ち受け、入力 |
| in the second | データもしくはイベントとします。*1                      |
|               | UNIX ドメインソケットからの入力を待ち受け、入力デー            |
|               | タもしくはイベントとします。                          |
| the ibmist    | Watoson IoT からの device command を待ち受け、入力 |
|               | データもしくはイベントとします。*1                      |
|               | シリアルインタフェースからの入力を待ち受け、入力デー              |
|               | タもしくはイベントとします。                          |

\*1: Input ノード Watson IoT と iot dev, ibmiot は、同等の機能を提供します。

### 3-3. Output ノード

| debug         | 入力データをデバック情報として表示します。                          |
|---------------|------------------------------------------------|
| link          | 入力データをいずれかの Input link node へ出力します。            |
| mqtt ))       | 入力データを MQTT broker へ publish します。              |
| http response | 入力データを http input node への入力に対する応答とし<br>て出力します。 |
| websocket     | 入力データを Websocket サーバへ出力します。                    |
| tcp           | 入力データを TCP サーバに出力します。                          |
| udp 🚯         | 入力データを UDP サーバに出力します。                          |
| hangouts      | 入力データを Google hangouts へ出力します。                 |
| ● Watson IoT  | 入力データを Watson IoT へ出力します。*1                    |
| iot dev       | 入力データを Watson IoT へ出力します。*1                    |
| ibmiot 🌼      | 入力データを Watson IoT へ出力します。*1                    |

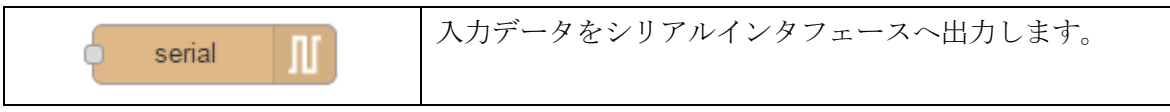

\*1: Output ノード Watson IoT と iot dev, ibmiot は、同等の機能を提供します。

### 3-4. function $\mathcal{I} - \mathcal{F}$

| f function           | 入力データを JavaScript で処理し出力します。                         |
|----------------------|------------------------------------------------------|
| • { template         | 入力データを整形して出力します。                                     |
| <del>ර</del> ා delay | 入力データを設定された時間後に出力します。                                |
| trigger              | 入力データに対し、タイムアウトを設け2つのメッセージ<br>を出力します。                |
| comment              | フローにコメントを付けます。                                       |
| http request         | 入力データに対し、設定された URL に対し http リクエス<br>トを行い、その応答を出力します。 |
| tcp request          | 入力データに対し、設定されたサーバに対し TCP 接続を行<br>い、その応答を出力します。       |
| switch               | 入力データを設定された分岐条件に応じて異なるノードに<br>出力します。                 |
| οχ change            | 入力データの属性を設定・変更・削除もしくは移動して出<br>力します。                  |
| otij range o         | 入力データのスケールを変更して出力します。                                |
| o∎⊫ split o          | 入力データを設定される文字で区分して出力します。                             |
| <b>join</b>          | 入力データを結合して出力します。                                     |
| 1,2 CSV              | CSV 書式のデータと JavaScript Object を相互変換します。              |
| html                 | HTML 書式のデータと JavaScript Object を相互変換します。             |
| o {} json o          | JSON 書式のデータと JavaScript Object を相互変換します。             |

| 💽 🔿 xml   | XML 書式のデータと JavaScript Object を相互変換します。 |
|-----------|-----------------------------------------|
| o 🗾 rbe 🛛 | 入力データが変化した場合のみ出力します。                    |

### 3-5. social ノード

| e mail             | 電子メールを待ち受け、入力データもしくはイベントとし<br>ます。    |
|--------------------|--------------------------------------|
| twitter            | Twitter からのメッセージを待ち受け、入力データもしく       |
|                    | はイベントとします。                           |
| e mail             | 入力データを設定された電子メールアドレスに送付しま            |
|                    | す。                                   |
|                    |                                      |
| twitter            | 入力データを Twitter へ出力します。               |
| google plus        | Google plus に対する入出力を提供します。           |
| google places      | Google places に対する入出力を提供します。         |
| google<br>calendar | Google calendar に登録されている次のイベントを返します。 |

### 3-6. storage $\mathcal{I} - \mathcal{F}$

| tail 🕴      | 設定されたファイルの末尾を入力データとします。           |
|-------------|-----------------------------------|
| file file   | 入力データに示されるファイルを開き、その内容を出力し<br>ます。 |
| amazon s3   | Amazon S3 からデータを取り込みます。           |
| file        | 設定されたファイルにデータを出力します。              |
| amazon s3 a | Amazon S3 に対する入出力を提供します。          |

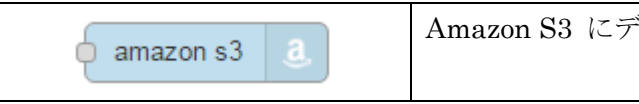

#### 3-7. analysis $\mathcal{I} - \mathcal{F}$

| contiment | 入力データをAFINN-111 単語リストを用いて感情分析(肯 |
|-----------|---------------------------------|
| Sentiment | 定的/否定的/中立)を行い出力します。             |

### 3-8. advanced $\checkmark - \checkmark$

| २ watch           | ディレクトリまたはファイルの更新を監視し、入力イベン<br>トとします。       |
|-------------------|--------------------------------------------|
| feedparse         | RSS/Atom を監視し、Web コンテンツの更新を入力イベン<br>トとします。 |
| exec              | システムのコマンドを実行し、その出力を返します。                   |
| chart request     | Google chart にグラフ描画をリクエストします。              |
| chart<br>response | Google chart のグラフ描画を出力します。                 |

### 3-9. cloud ノード

| Azure_IoT_Hub    | 入力データを Azure IoT Hub へ出力します。          |
|------------------|---------------------------------------|
| azureiothub      | 入力データを Azure IoT Hub へ出力します。          |
| o <mark>_</mark> | 入力データに示されるデバイスを Azure IoT Hub へ登録します。 |

### 3-10. GatewayKit ノード

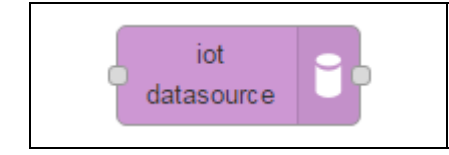

| 入力データをダッシュボードアプリケーションへ出力しま |  |
|----------------------------|--|
| す。                         |  |
|                            |  |

### 3-11. location $\mathcal{I} - \mathcal{F}$

| google               | Google geocording を用いて入力データをジオコーディン            |
|----------------------|------------------------------------------------|
| geocoding            | グ(住所情報と地理的座標の相互変換)し、出力します。                     |
| google<br>directions | Google directions を用いて入力された出発地点と目的地点の経路を出力します。 |

### 3-12. Google ✓ — ド

| google             | Google calendar のイベント(予定の通知)の発生を待ち  |
|--------------------|-------------------------------------|
| calendar           | 受けます。                               |
| google<br>calendar | Google calendar に新しい予定(イベント)を登録します。 |

## 第4章 ノード操作サンプル

本項では、BLE センサー (ALPS 電気社製 IoT Smart Module) のデータを受け Node-RED で処理します。

#### 4-1. 事前準備

BLE センサーのデータを受け Node-RED へ送る設定を行います。

1. WEB UI の「サービス」→「BT 関連」タブにて BLE デバイスの検出を行います。

|                | 9770 4    | ベットワーク メンテナンス | . 10.15 | Parmanage |
|----------------|-----------|---------------|---------|-----------|
| 基本 BT開連        | BLEメンテナンス | <b>VIII</b>   |         |           |
| BT & BLE(?)    |           |               |         |           |
| BTデバイス検出       | 検出        |               |         |           |
| BLEデバイス検出時間(秒) | (15       |               |         |           |
| BLEデバイス検出      |           |               |         |           |
| 操作             |           |               |         |           |
| 保存             |           |               |         |           |
| 一覧             |           |               |         |           |
| デバイス番号         | アドレス      | ユーザーメモ        | 操作      |           |

BLE センサーデバイの電源を入れ、「BLE デバイス検出」の検出ボタン①を押してくだ さい。

2. 検出された BLE デバイスの一覧から使用するデバイスを選択します。

| <del>ボード</del> サービ | ス システム ネット       | フーク メンテナンス 拡張                                                                                                    | AirManage |
|--------------------|------------------|----------------------------------------------------------------------------------------------------|-----------|
| 12                 |                  |                                                                                                    |           |
| nx.                |                  |                                                                                                    |           |
| ##                 |                  | 11 TE                                                                                                    |           |
|                    |                  | Several Several Se |           |
|                    |                  |                                                                                                    |           |
| DI & DLL(:)        |                  |                                                                                                    |           |
| BTデバイス検出           | 横出               |                                                                                                    |           |
|                    |                  |                                                                                                    |           |
| BLEデバイス検出時         | <b>祖</b> (秒) (15 |                                                                                                    |           |
| BLEデバイス検出          | <b>福出)</b> 18日   | 總了                                                                                                    |           |
| 使用設定               |                  | 内容                                                                                                    | _         |
| borbibol.          | Device Name      | (unknown)                                                                                                    |           |
|                    | Device Address   | 46:80:80:E1:E1:2B                                                                                                    |           |
|                    | Memo             |                                                                                                    | )         |
| -                  | Device Name      | WATTCHECKER                                                                                                    |           |
|                    | Device Address   | 8CIDE:52:F3:ATTT                                                                                                    | ~         |
|                    | Device Neme      | EM848BI 702                                                                                                    |           |
| (1)                | Device Address   | D7:F3:D2:59:EC:91                                                                                                    |           |
|                    | Memo             | 2 Sensor 001                                                                                                    |           |
|                    | Device Name      | FWM8BLZ02                                                                                                    |           |
|                    | Device Address   | DB:C5:F4:87:62:F9                                                                                                    |           |
|                    | Memo             |                                                                                                    |           |
|                    |                  |                                                                                                    |           |
|                    |                  |                                                                                                    |           |
| <br>操作             |                  |                                                                                                    |           |

「使用設定」のチェックボックス①をチェックし、必要に応じ「Memo」②を記載、保存ボタン③をクリックします。

3. 選択したデバイスが、一覧に表示されていることを確認します。

| OpenBlocks          | <sup>®</sup> [IoT] | ログ・        | イン ID: admin (横限:ス | -バーユーザー) <u>マイイ</u> | <u>(一ジ ログアウト</u> |
|---------------------|--------------------|------------|--------------------|---------------------|------------------|
| <b>ダッシュボード</b> サービス | ۶ステム ۸۰۱           | ワーク メンテナンス | 拡張                 | AirManage           | 技術情報             |
| 設定を保存しました。          |                    |            |                    |                     |                  |
| 最本 BT開連             | BT編集 BL            | Eメンテナンス 秋田 |                    |                     | _                |
| BT & BLE(?)         |                    |            |                    |                     |                  |
| BTデバイス検出            | 検出                 |            |                    |                     |                  |
| BLEデバイス検出時間(秒)      | (15                | $\supset$  |                    |                     |                  |
| BLEデバイス検出           | 検出                 |            |                    |                     |                  |
| 操作                  |                    |            |                    |                     |                  |
| 保存)                 |                    |            |                    |                     |                  |
| 一覧                  |                    |            |                    |                     |                  |
| デバイス番号              | アドレス               | ユーザーメモ     | 操作                 |                     |                  |
| dev_le_0000001      | D7:F3:D2:59:EC:91  | Sensor_001 | 削除                 |                     |                  |

ー覧に選択したデバイスが表示されてい ること①を確認します。

 WEB UI の「サービス」→「基本設定」タブにて「データ収集」と「PD Handler BLE」 を使用する設定を行います。

| 0   | pen   | Blocks           | loT            |                                        |      | ログイン IC | t: admin (權限: ス | -バーユーザー) <u>マイバ</u> | <u> ログアウト</u> |
|-----|-------|------------------|----------------|----------------------------------------|------|---------|-----------------|---------------------|---------------|
| ダッミ | シュボード | サービス             | システム           | ネットワーク                                 | メンテ  | ナンス     | 拡張              | AirManage           | 技術情報          |
|     | 基本    | вт関連             | BLEX           | マテナンス 秋日                               | R    |         |                 |                     |               |
|     | BT    |                  |                |                                        |      |         |                 |                     |               |
|     | 使用設定  |                  |                | <ul> <li>使用する</li> <li>使用する</li> </ul> | 目しない |         |                 |                     |               |
|     | データ   | 収集               |                |                                        |      |         |                 |                     |               |
|     | データ収  | 策                | (1)            | ) ® 使用する © 使用                          | 目しない |         |                 |                     |               |
|     |       | PD Handler BLE   | $\overline{2}$ | ) 🖲 使用する 🔍 使用                          | 目しない |         |                 |                     |               |
|     |       | PD Handler PLC C | lient          | ◎ 使用する ® 使用                            | 目しない |         |                 |                     |               |
|     |       | PD Handler PLC S | erver          | ◎ 使用する ® 使用                            | 目しない |         |                 |                     |               |
|     |       | 追加Unixドメインン      | ノケット数          | 0 •                                    |      |         |                 |                     |               |
|     |       | ユーザーHandler使     | 用設定            | ◎ 使用する ® 使用                            | 目しない |         |                 |                     |               |
|     | PD自動車 | 再起動設定            |                | ◎ 使用する ® 使用                            | 目しない |         |                 |                     |               |
|     | 操作    |                  |                |                                        |      |         |                 |                     |               |
| 3   | (保存)  |                  |                |                                        |      |         |                 |                     |               |

「データ収集」①と「PD Handler BLE」
 ②を"使用する"に設定し、保存ボタン③を
 押してください。

5. WEB UI の「サービス」→「収集設定」タブの「送信先設定」にて Node-RED へ送る 設定を行います。

| 本体内(local)            | ● 使用する ● 使用しない |  |
|-----------------------|----------------|--|
| デバイス一括設定              | 一括有効)一括無効)     |  |
| PD Exchange           | ◎ 使用する ⑧ 使用しない |  |
| Amazon Kinesis        | ● 使用する ● 使用しない |  |
| AWS IoT               | ● 使用する ● 使用しない |  |
| Watson IoT(Device)    | ○ 使用する ⑧ 使用しない |  |
| Watson IoT(Gateway)   | ◎ 使用する ® 使用しない |  |
| MS Azure Event hubs   | ◎ 使用する ® 使用しない |  |
| MS Azure IoT Hub      | ◎ 使用する ® 使用しない |  |
| Toami for docomo(T4D) | ◎ 使用する ® 使用しない |  |
| MQTTサーバ               | ◎ 使用する ® 使用しない |  |
| WEBサーバ(PLAIN)         | ● 使用する ● 使用しない |  |
| node red(NRED)        | ● 使用する ─ 使用しない |  |
| インターバル[sec]           | 30             |  |
| 有効時間[sec]             |                |  |
| ソケットパスプレフィックス         | (tmp/node-red/ |  |
| デバイス一括設定              | 一括有効 ) 一括無効 )  |  |

「node red (NRED)」①を"使用する"に設 定します。

他のパラメータはデフォルト値のままとし てください。

保存ボタンは次のステップでクリックしま す。

6. WEB UI の「サービス」→「収集設定」タブの「デバイス情報送信設定」にて「デバ イス番号」dev\_le\_0000001 のデータを Node-RED へ送る設定を行います。

| デバイス番号        | dev_le_0000001                                                                                             |
|---------------|----------------------------------------------------------------------------------------------------|
| 送信対象          | ① ● 送信する ● 送信しない                                                                                           |
| アドレス          | 34:C7:31:FF:E6:20                                                                                          |
| ユーザーメモ        | Sensor_001                                                                                                 |
| センサー信号強度[dbm] | 0                                                                                                    |
| 取得時間間隔[ms]    | (5000                                                                                                    |
| 送信先設定         | Iocal PD KINESIS AWSIOT Watson IoT(Device)     Watson IoT(Gateway) EVENTHUB IoTHub T4D MQTT     PLAIN NRED |
| 揭作            | 2                                                                                                    |

「送信対象」①を"送信する"に設定します。

「送信先設定」の"NRED"チェックボック ②をチェックします。

他のパラメータはデフォルト値のままと してください。

保存ボタン③をクリックします。

#### 7. WEB UI の「サービス」→「収集ログ」タブで動作を確認します。

| 収集ログ                                                                                                    |                                                                                                    |
|----------------------------------------------------------------------------------------------------|----------------------------------------------------------------------------------------------------|
| コグ選択                                                                                                    | (pd-handler-stdout.log v ダウンロード) 🗌 自動更新(30秒間隔)                                                                                                    |
| 2016-10-03 17:28:44 4011 [INFO] pd-hand<br>2016-10-03 17:28:49,702 [INFO] pd-hand<br>2016-10-03 17:28:49,702 [INFO] pd-hand<br>2016-10-03 17:28:59.5141 [INFO] pd-hand<br>2016-10-03 17:28:51.28:11NFO] pd-hand<br>2016-10-03 17:28:51.28:31 [INFO] pd-hand<br>2016-10-03 17:28:51.28:31 [INFO] pd-hand<br>2016-10-03 17:28:54.7461 [INFO] pd-hand<br>2016-10-03 17:28:54.7461 [INFO] pd-hand<br>2016-10-03 17:28:54.7461 [INFO] pd-hand<br>2016-10-03 17:28:54.7461 [INFO] pd-hand<br>2016-10-03 17:28:54.7461 [INFO] pd-hand<br>2016-10-03 17:28:54.7461 [INFO] pd-hand<br>2016-10-03 17:29:04.6950] [INFO] pd-hand<br>2016-10-03 17:29:04.6950] [INFO] pd-hand<br>2016-10-03 17:29:04.6950] [INFO] pd-hand<br>2016-10-03 17:29:04.6950] [INFO] pd-hand<br>2017:29:06-948-0900" "dataIndex": 0) "gets<br>54.999999999999999999999999999999999999 | <pre>lier - hci0 down ▲ lier - hci0 up lier - colus startScanning lier - connectAndSetUp lier - disconnectAndSetUp lier - disconnectAndSetUp lier -</pre> |
| 'deviceld":"34c731ffe620","memo":"Senso<br>3117:29:08.892+0900","dataIndex":0,"pre<br>mperature":27.46,"uv":0,"ambientLight":10                                                                                                    | v_001","Ime":"2016-10-<br>sesure":1008.967897589074,"humidith":57.28125,"1<br>01.12245929821012,"day":1,"month":10,"year":15}                                                                                                    |
| 'deviced'''34c731ffe20'',"memo"''Senso<br>3T17:29:08.892+0900","dataIndex'':0,"pre<br>mperature"27:46,"uv":0,"ambientLight":10                                                                                                    | r_001*,"ime*":2016-10-<br>ssoure*1008.057897589074,"humidity*:57.28125,"t<br>01.12245929821012,"day*:1,"month*":10,"year*:15}                                                                                                    |
| (device)(1***346620****memo***Senso<br>3171-29:08:29:0900**(datalndex**0);pre-<br>mperature**27:46,*uv**0,*ambientLight**1(<br>収集ログ                                                                                                    | r_001",10me";2016-10-<br>sesure"1008.967897589074,"humidity":57.28125,1<br>01.12245929821012,"day":1,"month":10,"year::15)                                                                                                    |

「 ロ グ 選 択 」 に て 「pd-handler-stdout.log」を選択し

ます。

「{"deviceId": 」で始まる JSON 文 字列があることを確認します。

「 ロ グ 選 択 」 に て 「pd-emitter-lite.log」を選択しま す。

この時点では、Node-RED 側の UNIX ドメインソケットが用意され ていないため、接続エラーが発生し ています。

#### 4-2. 単純なデバッグ

- Node-RED にアクセスします。(第3章参照) http://192.168.254.254:1880/
- 2. Input ノードパレットから IPC-in node をドラッグしてシートにドロップします。

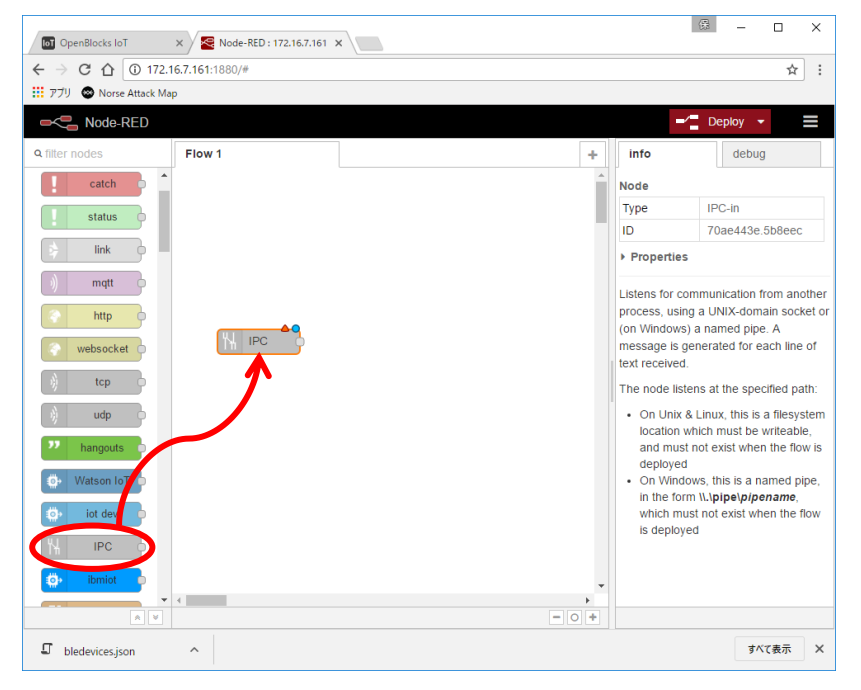

3. Output ノードパレットから debug node をドラッグしてシートにドロップします。

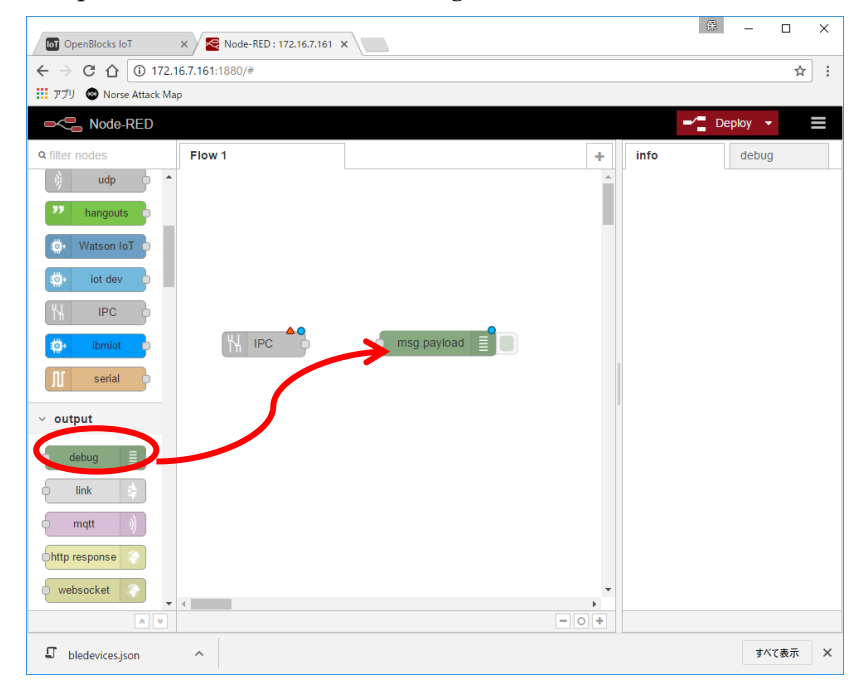

| OpenBlocks IoT                                                                                                    | × Node-RED : 172.16.7.161 > | <           |       | ß      | - 0    | × |
|----------------------------------------------------------------------------------------------------|-----------------------------|-------------|-------|--------|--------|---|
| ← → C ☆ ③ 172.1                                                                                                    | <b>6.7.161</b> :1880/#      |             |       |        | \$     | : |
| 🔢 アブリ 🐵 Norse Attack Map                                                                                                    | p                           |             |       |        |        | _ |
| RED                                                                                                    |                             |             |       | -/ Dep | oloy 👻 |   |
| Q filter nodes                                                                                                    | Flow 1                      |             | + 1   | nfo    | debug  |   |
| ) udp 🔶 🔦                                                                                                    |                             |             | -     |        |        |   |
| hangouts                                                                                                    |                             |             |       |        |        |   |
| 🐡 Watson IoT                                                                                                    |                             |             |       |        |        |   |
| The lot day                                                                                                    |                             |             |       |        |        |   |
|                                                                                                    |                             |             |       |        |        |   |
| TH IPC P                                                                                                    | <b></b>                     | 9           |       |        |        |   |
| ibmiot 😐                                                                                                    |                             | msg.payload |       |        |        |   |
| 👖 serial 🖡                                                                                                    |                             | •           |       |        |        |   |
| ∽ output                                                                                                    |                             |             |       |        |        |   |
|                                                                                                    |                             |             |       |        |        |   |
| debug                                                                                                    |                             |             |       |        |        |   |
| link                                                                                                    |                             |             |       |        |        |   |
| (mqtt )                                                                                                    |                             |             |       |        |        |   |
| http response                                                                                                    |                             |             |       |        |        |   |
| websocket                                                                                                    |                             |             | *     |        |        |   |
|                                                                                                    | •                           |             | - 0 + |        |        |   |
| bledevices.json     bledevices.json     bledevices.json | ^                           |             |       |        | すべて表示  | × |

4. IPC-in node と debug node を結線します。

5. IPC-in node をダブルクリックし、Path と Name を設定し、Done ボタンをクリック します。

| OpenBlocks IoT ×          | Rode-RED : 172.   | 16.7.161 ×                        |                                                                                             | @ – 🗆 ×                                                                                                    |
|---------------------------|-------------------|-----------------------------------|---------------------------------------------------------------------------------------------|----------------------------------------------------------------------------------------------------|
| ← → C ☆ ③ 172.16.7.1      | <b>61</b> :1880/# |                                   |                                                                                             | ☆ :                                                                                                    |
| -C Node-RED               |                   |                                   | -                                                                                           | 🖌 🗧 Deploy 👻 📃                                                                                                    |
| Q filter nodes            | Edit IPC-in node  | •                                 | info                                                                                        | debug                                                                                                    |
| udp 🔶 🔶                   |                   | Cancel Done                       | Node                                                                                        | <u> </u>                                                                                                    |
| P hangouts                |                   |                                   | Name                                                                                        | dev_le_0000001                                                                                                    |
| Watson InT                | 🕈 Path            | /tmp/node-red/dev_le_0000001.sock | Туре                                                                                        | IPC-in                                                                                                    |
| UT WARSON TO T            | Tania             |                                   | ID                                                                                          | 70ae443e.5b8eec                                                                                                    |
| iot dev                   | E TOPIC           | Торіс                             | Propertie                                                                                   | s                                                                                                    |
| ₩ IPC<br>ibmiot<br>serial | Name Name         | dev_le_0000001                    | Listens for c<br>process, usi<br>(on Windows<br>message is<br>text received                 | communication from another<br>ng a UNIX-domain socket or<br>s) a named pipe. A<br>generated for each line of<br>1.                                                                                |
| ∽ output                  |                   |                                   | The node lis                                                                                | tens at the specified path:                                                                                                    |
| debug                     |                   |                                   | On Unix<br>location<br>and mus<br>deployer     On Winc<br>in the fo<br>which m<br>is deploy | & Linux, this is a filesystem<br>which must be writeable,<br>st not exist when the flow is<br>d<br>duous, this is a named pipe,<br>rm \Lybpe\pipe\pipename,<br>ust not exist when the flow<br>yed |
| I bledevices.json         |                   |                                   |                                                                                             | すべて表示 X                                                                                                    |

ここで、Path は、4-1 事前設定の1 に図示される「ソケットパスプレフィックス」と 同2に図示される「デバイス番号」に .sock を付加したものとします。

```
/tmp/node-red/dev_le_0000001.sock
```

Name は、何でも構いませんが本例では dev\_le\_0000001 とします。 Topic は、空欄のままとします。 6. Deploy ボタンをクリックします。

| OpenBlocks IoT                                                                                                    | × Node-RED : 172.16.7.161 | ×           |        |                                                                                                    | ₿ - □ ×                                                                                                    |
|----------------------------------------------------------------------------------------------------|---------------------------|-------------|--------|----------------------------------------------------------------------------------------------------|----------------------------------------------------------------------------------------------------|
| ← → C ☆ ③ 172.1                                                                                                    | 16.7.161:1880/#           |             |        |                                                                                                    | ☆ :                                                                                                    |
| 🔢 アブリ 🐵 Norse Attack Ma                                                                                                    | ι <b>ρ</b>                |             |        |                                                                                                    |                                                                                                    |
| Node-RED                                                                                                    |                           |             |        |                                                                                                    | - Deploy -                                                                                                    |
| Q filter nodes                                                                                                    | Flow 1                    |             | +      | info                                                                                                    | debug                                                                                                    |
| ) udp 🔶 🍝                                                                                                    |                           |             | -      | Node                                                                                                    |                                                                                                    |
| nangouts                                                                                                    |                           |             |        | Name                                                                                                    | dev_le_0000001                                                                                                    |
| Watson IoT                                                                                                    |                           |             |        | Туре                                                                                                    | IPC-in                                                                                                    |
| Watson for                                                                                                    |                           |             |        | ID                                                                                                    | 70ae443e.5b8eec                                                                                                    |
| iot dev                                                                                                    |                           |             |        | Propertie                                                                                                    | s                                                                                                    |
| ibmiot                                                                                                    | H dev_ie_0000001          | msg.payload |        | Listens for o<br>process, usi<br>(on Window<br>message is<br>text receive                                                  | communication from another<br>ing a UNIX-domain socket or<br>s) a named pipe. A<br>generated for each line of<br>d.                                                                                                    |
| output     debug     dink     mqtt     mqtt |                           |             |        | <ul> <li>On Unix<br/>location<br/>and mu-<br/>deploye</li> <li>On Wini<br/>in the for<br/>which m<br/>is deploy</li> </ul> | k.s. a line specifiely pain.<br>k. & Linux, this is a filesystem<br>which must be writeable,<br>st not exist when the flow is<br>d dows, this is a named pipe,<br>rm \\.pipe\pipename,<br>nust not exist when the flow<br>yed |
| websocket                                                                                                    | •                         |             | •<br>• |                                                                                                    |                                                                                                    |
| × ×                                                                                                    |                           |             | - 0 +  |                                                                                                    |                                                                                                    |
| I bledevices.json                                                                                                    | ^                         |             |        |                                                                                                    | すべて表示 ×                                                                                                    |

Deploy が完了すると、Deploy ボタンの背景が赤から黒に変わります。

 ノード表示をデバック表示に切り替え(①をクリック)、debug node を active にしま す(②をクリック)。

| □ OpenBlocks IoT × Set Node-RED : 172.16.7.161 ×       |   | 保 — □ ×                                                                      |
|--------------------------------------------------------|---|------------------------------------------------------------------------------|
| ← → C △ ① 172.16.7.161:1880/#                          |   | ☆ :                                                                          |
| デブリ 🐵 Norse Attack Map                                 |   |                                                                              |
| ■ <p node-red<="" th=""><th></th><th>Teploy 👻</th></p> |   | Teploy 👻                                                                     |
| Q filter nodes Flow 1                                  | + | info debug ()                                                                |
| dbu (db                                                | Ê | all flows current flow                                                       |
| 22 hangouts                                            |   | 10-<br>03T17:45:22.528+0900","dataIndex":                                    |
| 💮 Watson IoT 🏮                                         |   | 2016/10/3 17:45:48 c97ab2c2.6de76                                            |
| 🔅 iot dev o                                            |   | {"deviceId":"34c731ffe620","memo":"                                          |
|                                                        |   | 10-<br>03T17:45:22.724+0900","dataIndex":                                    |
| 🔅 ibmiot                                               |   | 2016/10/3 17:45:48 c97ab2c2.6de76                                            |
| If serial                                              |   | <pre>"msg.payload : string [284] {"deviceId":"34c731ffe620","memo":"\$</pre> |
|                                                        |   | 10-                                                                          |
| <ul> <li>output</li> </ul>                             |   | 2018/10/3 17:45:48 _c07eb2c2 8de78                                           |
| debug 🗐                                                |   | msg.payload : string [257]                                                   |
| - link 3                                               |   | {"deviceId":"34c731ffe620","memo":"                                          |
|                                                        |   | 03T17:45:23.510+0900","dataIndex":                                           |
| ( mqtt ))                                              |   | 2018/10/3 17:45:48 c97ab2c2.6de76                                            |
| http response                                          |   | "sg.payload : string [270]<br>{"deviceId":"34c731ffe620","memo":"            |
| websocket                                              | - | 10-                                                                          |
|                                                        | • | •                                                                            |
| I bledevicesjson ^                                     |   | すべて表示 X                                                                      |

デバック表示にビーコンから得られたデータが表示されます。

### 4-3. 温度データをグラフに表示する

IoT datasource ノードを用いて、BLE センサーから取り込まれる温度データをグラフ表示 します。

- Node-RED にアクセスします。(第3章参照) <u>http://192.168.254.254:1880/</u>
- 2. 下図に示す通り IPC-in node と json node, function node, iot datasource node, debug node をそれぞれドラッグしシートにドロップします。

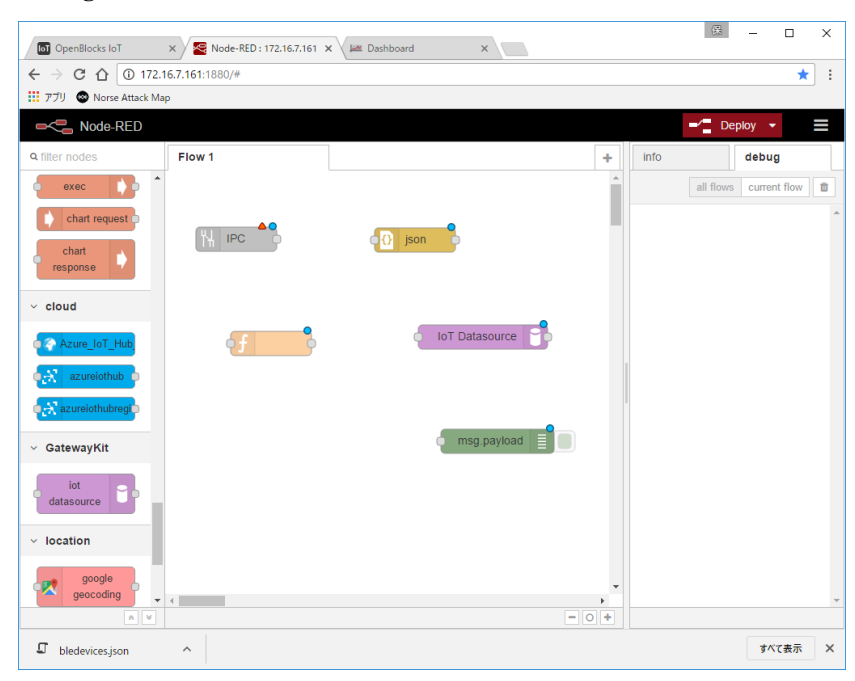

3. 下図に示す通り IPC-in node と json node, function node, iot datasource node, debug node の間を結線します。

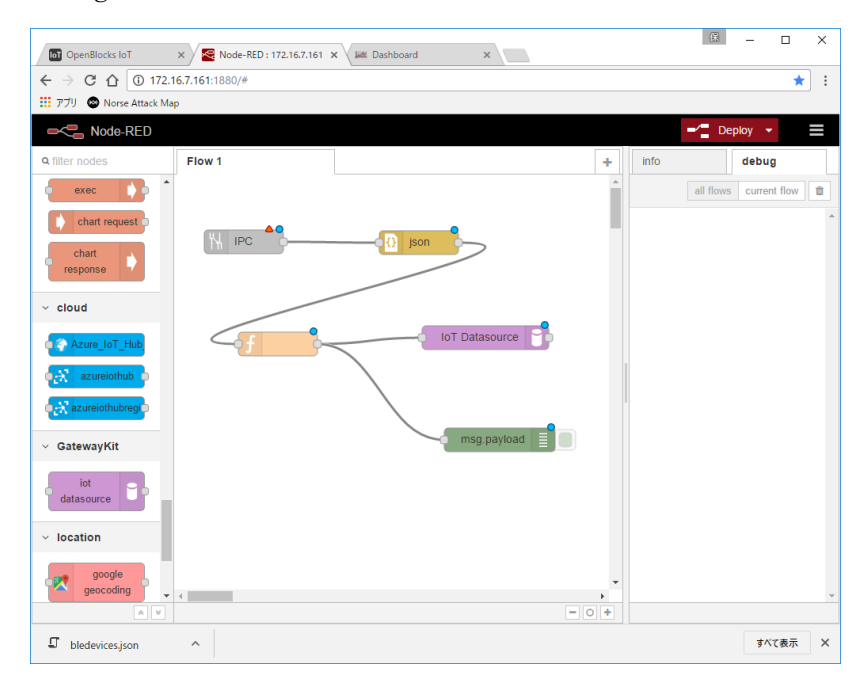

4. IPC-in node をダブルクリックし、Path と Name を設定し、Done ボタンをクリック します。

|                                                                                                    |                        |                             |             |                                                                                                    | ಔ – □                                         | ×            |
|----------------------------------------------------------------------------------------------------|------------------------|-----------------------------|-------------|----------------------------------------------------------------------------------------------------|-----------------------------------------------|--------------|
| OpenBlocks loT X                                                                                                    | Node-RED : 172.16.7.16 | 51 × \                      |             |                                                                                                    |                                               | ٦.           |
| ← → C ∩ 0 172.16.7.16                                                                                                    | 61:1880/               |                             |             |                                                                                                    |                                               | _ :          |
| Norse Attack Map                                                                                                    |                        |                             |             |                                                                                                    |                                               |              |
| ■< Node-RED                                                                                                    |                        |                             |             |                                                                                                    | Deploy 🔻                                      |              |
| Q filter nodes Flo                                                                                                    | ew 1 Edit IPC-in node  | e                           |             | info                                                                                                    | debug                                         |              |
| udp                                                                                                    |                        |                             | Cancel Done | Node                                                                                                    |                                               |              |
|                                                                                                    |                        |                             |             | Туре                                                                                                    | IPC-in                                        |              |
| nangouts                                                                                                    | 👖 🕈 Path               | /tmp/node-red/dev_le_000000 | 1.sock      | ID                                                                                                    | a2959c9c.0f2d5                                |              |
| Watson IoT                                                                                                    | Topic                  | Tapia                       |             | Properties                                                                                                    |                                               |              |
| iot dev                                                                                                    | as topic               | торіс                       |             | Listens for cor                                                                                                    | mmunication from a                            | nother       |
|                                                                                                    | Name                   | dev_le_0000001              |             | process, using                                                                                                    | a UNIX-domain so                              | cket or      |
| the line of the line of the li |                        |                             |             | (on Windows)<br>message is ge                                                                                                    | a named pipe. A<br>enerated for each lir      | ne of        |
|                                                                                                    |                        |                             |             | text received.                                                                                                    |                                               |              |
| II serial                                                                                                    |                        |                             |             | The node liste                                                                                                    | ns at the specified                           | path:        |
| ✓ output                                                                                                    |                        |                             |             | On Unix &<br>location with the second second sec | Linux, this is a files<br>hich must be writea | ystem        |
|                                                                                                    |                        |                             |             | and must                                                                                                    | not exist when the f                          | 1ow is       |
| depuĝ                                                                                                    |                        |                             |             | On Windo                                                                                                    | ws, this is a named                           | pipe,        |
| link                                                                                                    |                        |                             |             | in the form                                                                                                    | 1 \\.\pipe\pipename<br>t not exist when the   | ≢,<br>e flow |
| e mqtt ()                                                                                                    |                        |                             |             | is deploye                                                                                                    | d                                             |              |
| http response                                                                                                    |                        |                             |             |                                                                                                    |                                               |              |
| websocket                                                                                                    | _                      |                             |             |                                                                                                    |                                               |              |
|                                                                                                    |                        |                             |             |                                                                                                    |                                               |              |
| 🗊 bledevices.json \land                                                                                                    |                        |                             |             |                                                                                                    | すべて表示                                         | ×            |

ここで、Path は、4・1 事前設定の1 に図示される「ソケットパスプレフィックス」と同2に図示される「デバイス番号」に .sock を付加したものとします。

```
/tmp/node-red/dev_le_0000001.sock
```

Name は、何でも構いませんが本例では dev\_le\_0000001 とします。 Topic は、空欄のままとします。 5. JSON node をダブルクリックし、適当な Name を設定し、Done ボタンをクリックし ます。

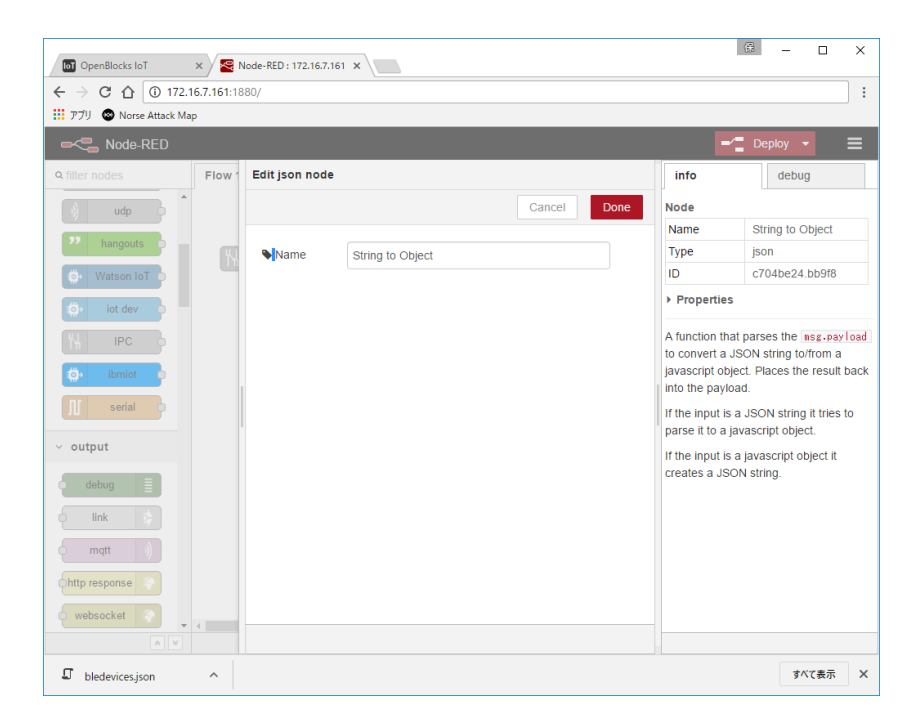

特に指定が無い限り OpenBlocks IoT ファミリーに標準搭載されているデータ取り込 みアプリケーション (PD-Handler) の出力フォーマットは JSON 形式です。

従って IPC-in node を用いて PD-Handler のデータを取り込み Node-RED でデータを 処理する場合、JSON node は必須となります。  function node をダブルクリックし、適当な Name を設定、Function として次の JavaScrip を記述し、Done ボタンをクリックします。

```
/* ① */
if(msg.payload.temperature == null) {
    return null;
}
/* ② */
var date = new Date(msg.payload.time);
```

msg.payload.tstamp = date.getTime();

return msg;

| OpenBlocks IoT ×                                                          | x 🔀 Node-RED : 172.16.7.161 X 🔎 Zashboard X  | 63 – 🗆 X                                                                                                    |
|---------------------------------------------------------------------------|----------------------------------------------|----------------------------------------------------------------------------------------------------|
| ← → C ① ① 172.16.                                                         | 5.7.161:1880/#                               | ☆ :                                                                                                    |
| 🎹 アブリ 💿 Norse Attack Map                                                  |                                              |                                                                                                    |
| RED                                                                       |                                              | 🚽 🗧 Deploy 👻 🚍                                                                                                    |
| Q filter nodes                                                            | Flow 1 Edit function node                    | info debug                                                                                                    |
| ✓ input                                                                   | Cancel Done                                  | all flows current flow                                                                                                    |
| inject<br>catch<br>status<br>ink<br>ink<br>ink<br>ink<br>ink<br>ink       | Name Time to Timestamp                       | 2016/108 9-45.24 debug<br>mg.psyled: Objett<br>("devicedi" 34c73116620",<br>"memor" "Sensor_001", "time",<br>"2016-10-05T08 44:54.288-09900",<br>"dataIndec": 243, "pressure",<br>1016-1995198748761, "humidity",<br>54.71875, "temperature" 27.76,<br>"uv": 0, "ambientLight",<br>126.40307412276265, "day", 1,<br>"month", 10, "year", 15 } |
| <ul> <li>websocket</li> <li>tcp</li> <li>udp</li> <li>hangouts</li> </ul> |                                              | 2010/105.8-44-4-bebg<br>msg.psylad: Object<br>("devicel" 34C731ff6520",<br>"memo" "Sensor_001", "time",<br>"2016:1-0-0570:8-415.46;77-0500",<br>"dataIndex": 244, "geoMagneticX";<br>44.55, "geoMagneticX", 116.5,<br>"geoMagneticZ", -110.24; "accetX",                                                                                      |
| <ul> <li>Watson IoT</li> <li>iot dev</li> </ul>                           | See the Info tab for help writing functions. | 0.041015625, "accelY":<br>-0.008056640625, "accelZ":<br>-1.00048828125, "ms": 0,<br>"second": 1 "minute": 30 "hourd": 0                                                                                                    |
|                                                                           |                                              | 3                                                                                                    |
| I bledevices.json                                                         | ^                                            | すべて表示 X                                                                                                    |

- ALPS 電気社製 IoT Smart Module は、温湿度等の環境データと加速度等のモーションデータを別々のタイミングで送信するため、温度情報を含まないデータ (msg)をブロックします。
- ② データに含まれる RFC3339 形式のタイムスタンプ(msg.payload.time)から、iot Datasource node で使用する UNIX 形式のタイムスタンプに変換します。

 Iot Dataresource node をダブルクリックし、Name として dev\_le\_0000001を設定、 Timestamp Field として msg.payload.tstamp、Data Field として msg.payload.temperature を設定し、Done ボタンをクリックします。

| OpenBlocks IoT ×         | Se Node-RED : 172.16.7.161 ×                       |                                  | ₿ - □ ×                               |
|--------------------------|----------------------------------------------------|----------------------------------|---------------------------------------|
| ← → C ☆ ③ 172.16.7.      | I61:1880/                                          |                                  | :                                     |
| 🎹 アプリ 🐵 Norse Attack Map |                                                    |                                  |                                       |
| -C Node-RED              |                                                    | -1                               | Deploy 👻 🗮                            |
| Q filter nodes           | ow Edit iot-datasource node                        | info                             | debug                                 |
| ) udp 🔶                  | Cancel Done                                        | Node                             | · · · · · · · · · · · · · · · · · · · |
| 22 hangouts              |                                                    | Туре                             | iot-datasource                        |
|                          | Name         dev_le_0000001                        | ID                               | 57da9e4d.25713                        |
| Watson IoT               | <ul> <li>Disable subcomponent discovery</li> </ul> | Properties                       |                                       |
| iot dev                  | Timestamp Field                                    | IoT Gateway                      | Kit Datasource node.                  |
|                          | msg.payload. tstamp                                | Configuratio                     | n                                     |
| ibmiot                   | Data Field                                         | Disable subc                     | e datasource will not                 |
| ∬ serial                 | msg.payload. temperature                           | and split it into                | subfields. For                        |
| ∽ output                 |                                                    | example, if yo<br>something like | our data format looks<br>e this       |
| debug                    |                                                    | msg.payload<br>tstamp: 1         | = {<br>438637044000.                  |
| link 🔶                   |                                                    | data: {<br>x: 3.14               |                                       |
| mqtt ()                  |                                                    | y: 1.41                          | ,                                     |
| http response            |                                                    | }                                |                                       |
| websocket                |                                                    | harden it                        |                                       |
|                          |                                                    | having disc                      | overv enabled will allow              |
| bledevices.json          | ×                                                  |                                  | すべて表示 X                               |

8. Debug node をダブルクリックし、適当な Name を設定し、Done ボタンをクリックします。

| OpenBlocks IoT                                             | × 🖉 🛚      | Node-RED : 172.16.7.16 | 1 x            |            |                                                                                                    | ☞ - □                                                                                                    | ×                          |
|------------------------------------------------------------|------------|------------------------|----------------|------------|----------------------------------------------------------------------------------------------------|----------------------------------------------------------------------------------------------------|----------------------------|
| ← → C ☆ ③ 172.1                                            | 6.7.161:18 | 380/                   |                |            |                                                                                                    |                                                                                                    | :                          |
| 🎹 アプリ 🐵 Norse Attack Mag                                   | р          |                        |                |            |                                                                                                    |                                                                                                    |                            |
| - Node-RED                                                 |            |                        |                |            | -                                                                                                    | Deploy 👻                                                                                                    |                            |
| Q filter nodes                                             | Flow 1     | Edit debug nod         | e              |            | info                                                                                                    | debug                                                                                                    |                            |
| udp 👌                                                      |            |                        |                | Cancel Dor | Node                                                                                                    |                                                                                                    | <b>^</b>                   |
|                                                            |            |                        |                |            | Туре                                                                                                    | debug                                                                                                    |                            |
| nangouts                                                   | ۲.,        | i≣ Output              | 👻 msg. payload |            | ID                                                                                                    | 4f68afbf.c3fad                                                                                                    |                            |
| Watson IoT                                                 |            | <b>&gt;⊄</b> to        | debug tab      | •          | Properties                                                                                                    |                                                                                                    |                            |
| iot dev     ibmiot     serial     output     debug     ink |            | <b>∿</b> Name          | debug          |            | The Debug not<br>to the output u<br>used to displa<br>message prop<br>the sidebar. T<br>msg.payload<br>Each message<br>timestamp, m<br>of property ch<br>The sidebar c<br>the options of<br>corner. | orde can be connected<br>of any node. It can be<br>y the output of any<br>perty in the debug tab<br>he default is to display<br>le e will also display the<br>sstopic and the type<br>iosen to output.<br>can be accessed unde<br>cop-down in the top rig | of<br>y<br>e<br>r          |
| mqtt b)<br>http response *                                 | 4          |                        |                |            | The button to<br>will toggle its o<br>can de-clutter<br>If the payload<br>will be stringiff                                                                                                    | the right of the node<br>output on and off so yo<br>the debug window.<br>is an object or buffer<br>ied first for display and                                                                                                    | ou<br>it<br>d <sub>▼</sub> |
| bledevices.json     bledevices.json                        | ^          |                        |                |            |                                                                                                    | すべて表示                                                                                                    | ×                          |

9. Deploy ボタンをクリックします。

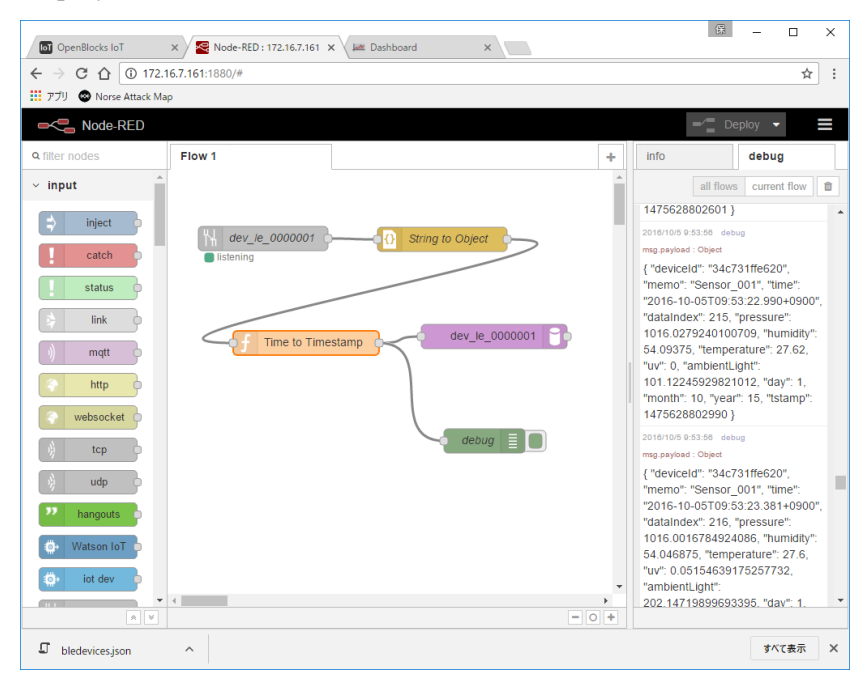

10. 新しいブラウザタブを開き Iot Datasource node のダッシュボードにアクセスします。

http://192.168.254.254:1880/dash/

| 🖸 OpenBlocks IoT x 🧟 Node-RED : 172.16.7.161 X 🚾 Dashboard x | 儤 | -          |     | × |
|--------------------------------------------------------------|---|------------|-----|---|
| ← → C û 172.16.7.161:1880/dash/                              |   |            | ☆   | : |
| 📅 アプリ 🐵 Norse Attack Map                                     |   |            |     |   |
| node-red-contrib-graphs                                      |   |            |     |   |
|                                                              |   |            |     |   |
| No dashboards available.                                     |   |            |     |   |
|                                                              |   |            |     |   |
|                                                              |   |            |     |   |
|                                                              |   |            |     |   |
|                                                              |   |            |     |   |
|                                                              |   |            |     |   |
|                                                              |   |            |     |   |
|                                                              |   |            |     |   |
|                                                              |   |            |     |   |
|                                                              |   |            |     |   |
|                                                              |   |            |     |   |
|                                                              |   |            |     |   |
|                                                              |   |            |     |   |
|                                                              |   |            |     |   |
|                                                              |   |            |     |   |
| I bledevices.json ^                                          |   | <b>ৰ</b> ^ | て表示 | × |

11. +Create New Dashboard をクリックし、Name として dev\_le\_0000001 を設定し、 Done をクリックします。

| 📷 OpenBlocks IoT X 😒 Node-RED : 172.16.7.161 X 🕍 Dashboard X | 儤 | -   |    | ×   |
|--------------------------------------------------------------|---|-----|----|-----|
| ← → C ① 172.16.7.161:1880/dash/                              |   |     | ☆  | :   |
| 🏥 アブリ 🐵 Norse Attack Map                                     |   |     |    |     |
|                                                              |   |     |    | ard |
| New Dashboard ×                                              |   |     |    |     |
| No dashboards available Name                                 |   |     |    |     |
| dev_ie_0000001                                               |   |     |    |     |
|                                                              |   |     |    |     |
| Cancel Done 🗸                                                |   |     |    |     |
|                                                              |   |     |    |     |
|                                                              |   |     |    |     |
|                                                              |   |     |    |     |
|                                                              |   |     |    |     |
|                                                              |   |     |    |     |
|                                                              |   |     |    |     |
|                                                              |   |     |    |     |
|                                                              |   |     |    |     |
|                                                              |   |     |    |     |
|                                                              |   |     |    | 1   |
| I bledevicesjson ^                                           |   | すべて | 表示 | ×   |

 +Create New Chart をクリックし、適当な Name を設定し、Plugin として Line/Area Char を選択、Add datasource として dev\_le\_0000001 を選択、X Axis Label とし て"Time"、Y Axis Label として"Deg"を設定し、Done をクリックします。

| 🔟 OpenBlocks IoT x 😪 Node-RED : 172.16.7.161 x k Dashboard x | æ | -  |     | ×            |
|--------------------------------------------------------------|---|----|-----|--------------|
| ← → C ① 172.16.7.161:1880/dash/board/0                       |   |    | ☆   | :            |
| III アブリ 🕲 Norse Attack Map                                   |   |    |     | ,<br>        |
| node-red-contrib-graphs : dev. le_0000001                    |   |    |     | rt           |
| Create New Chart ×                                           |   |    |     |              |
| Name                                                         |   |    |     |              |
| Temperature                                                  |   |    |     |              |
| Plugin                                                       |   |    |     |              |
| Line/Area Chart +                                            |   |    |     |              |
| Datasources                                                  |   |    |     |              |
| Add datasources +                                            |   |    |     |              |
| dev_le_0000001 X                                             |   |    |     |              |
| Request data between now and                                 |   |    |     |              |
| second(s) ago                                                |   |    |     |              |
| Maximum number of datapoints (leave blank for no limit)      |   |    |     |              |
|                                                              |   |    |     |              |
| X Axis Label                                                 |   |    |     |              |
| Time                                                         |   |    |     |              |
| Y Axis Label                                                 |   |    |     |              |
| Deg                                                          |   |    |     |              |
|                                                              |   |    |     |              |
| Cancel Done 🗸                                                |   |    |     | <i>,</i> , - |
| J bledevices.json                                            |   | đv | て表示 | ×            |

13. データ待ち状態の画面が表示されます。

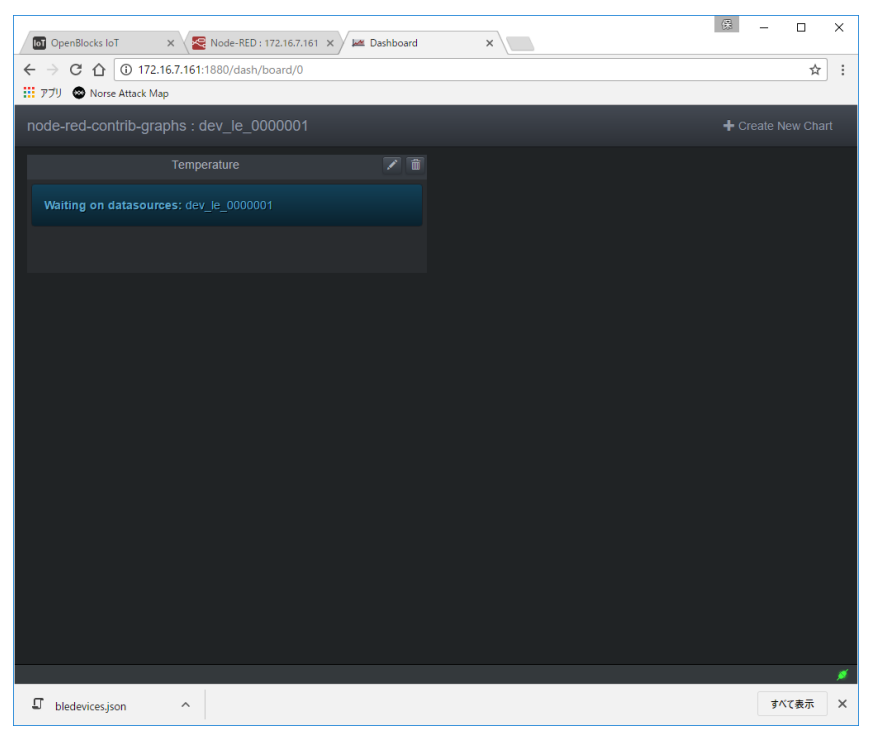

14. データが取り込まれるとグラフが表示されます。

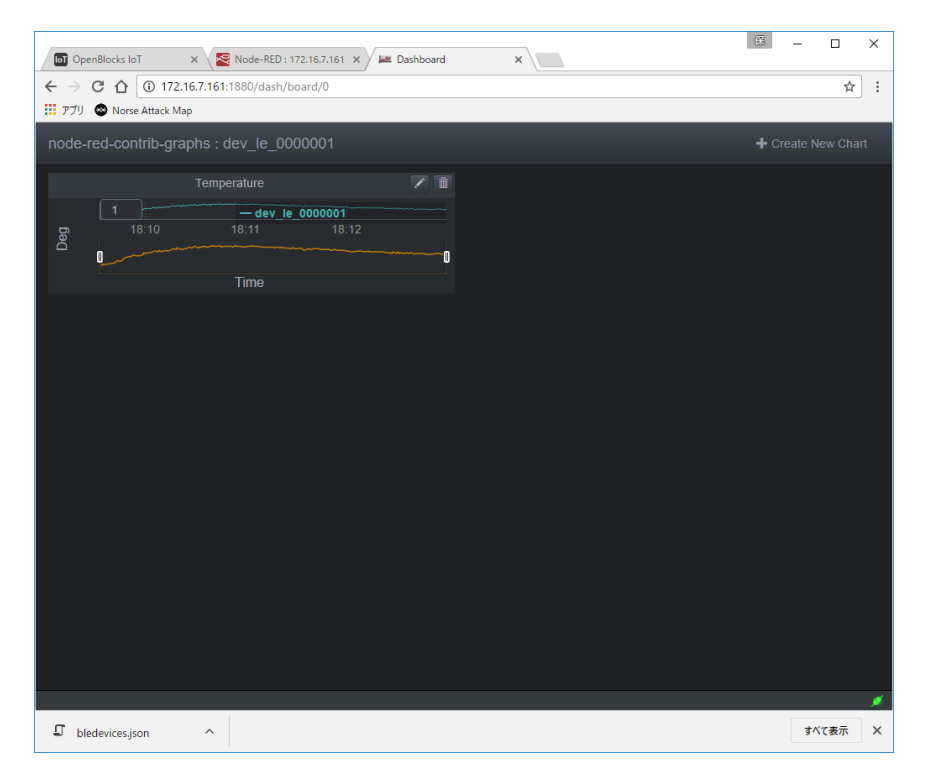

OpenBlocks IoT Family向け Node-RED スターターガイド

(2017/02/21 第1版)

ぷらっとホーム株式会社

〒102-0073 東京都千代田区九段北 4·1-3 日本ビルディング九段別館 3F